Für das Fachhandwerk

# Serviceanleitung

# Funktionsmodul FM445 LAP-Modul

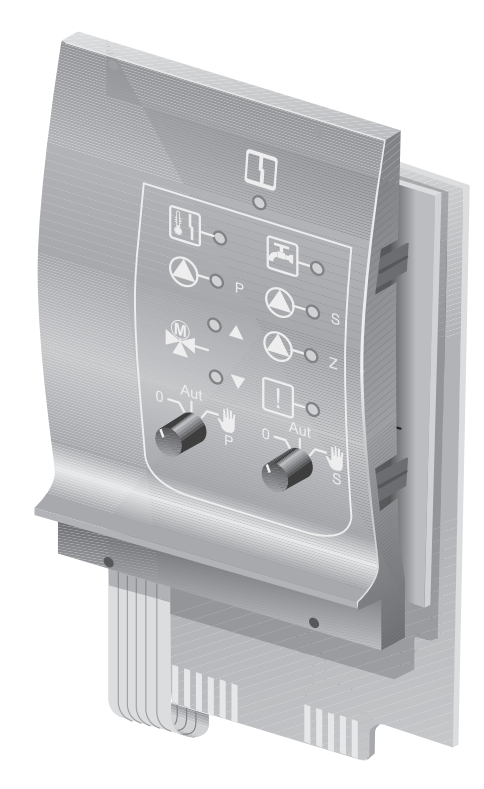

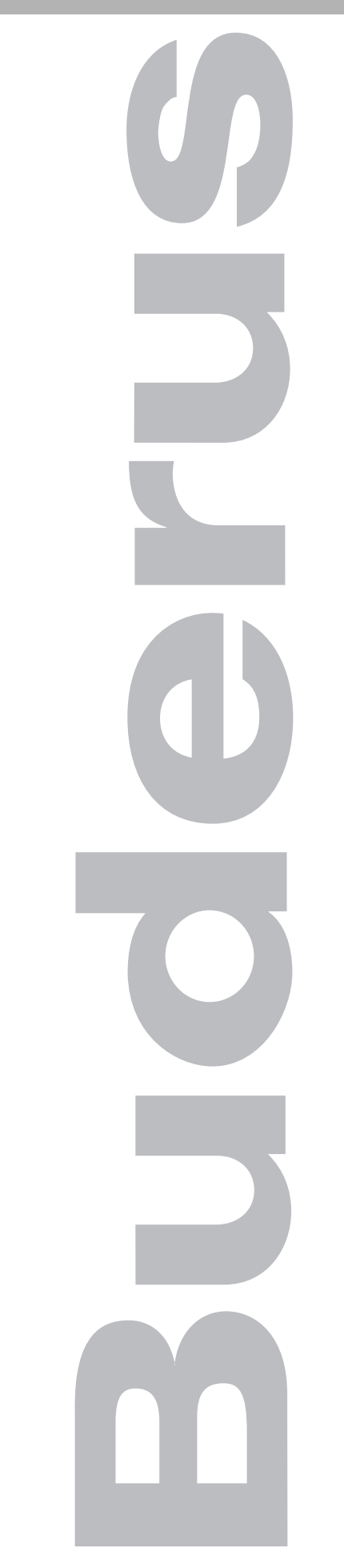

Bitte vor Inbetriebnahme oder Servicearbeiten sorgfältig lesen

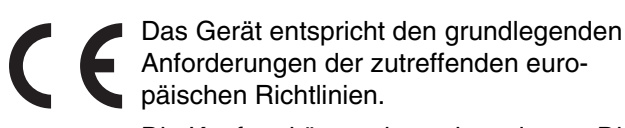

Die Konformität wurde nachgewiesen. Die entsprechenden Unterlagen und das Original der Konformitätserklärung sind beim Hersteller hinterlegt.

#### Zu dieser Anleitung

Die vorliegende Serviceanleitung enthält wichtige Informationen zur sicheren und sachgerechten Inbetriebnahme und Servicearbeiten des Funktionsmoduls FM445.

Die Serviceanleitung richtet sich an den Fachhandwerker, der – aufgrund seiner fachlichen Ausbildung und Erfahrung – Kenntnisse im Umgang mit Heizungsanlagen sowie Wasserinstallationen hat. Führen Sie die Servicearbeiten nur dann selber aus, wenn Sie über diese Fachkenntnisse verfügen.

Erklären Sie dem Kunden Wirkungsweise und Bedienung des Gerätes.

**Buderus** 

| 1 | Sic | herheit                                                               |
|---|-----|-----------------------------------------------------------------------|
|   | 1.1 | Bestimmungsgemäße Verwendung4                                         |
|   | 1.2 | Beachten Sie diese Sicherheitshinweise                                |
|   | 1.3 | Entsorgung                                                            |
| 2 | Fun | ktionsmodul FM445                                                     |
|   | 2.1 | Warmwasserfunktion                                                    |
|   | 2.2 | FM445 im Regelgerät Logamatic 412x                                    |
|   | 2.3 | FM445 im Regelgerät Logamatic 4211                                    |
|   | 2.4 | FM445 im Regelgerät Logamatic 43xx                                    |
| 3 | Fun | ktionen des FM445 über MEC2 einstellen                                |
|   | 3.1 | Ausschalt-Hysterese einstellen                                        |
|   | 3.2 | Einschalt-Hysterese einstellen                                        |
|   | 3.3 | LAP Primärkreis wählen                                                |
|   | 3.4 | Stellgliedlaufzeit einstellen                                         |
|   | 3.5 | Verkalkungsschutz LAP einstellen14                                    |
|   | 3.6 | Externe Störmeldung (WF1/WF2)                                         |
|   | 3.7 | Thermische Desinfektion wählen und einstellen                         |
|   | 3.8 | Zirkulationspumpe während der Warmwasserladung weiterlaufen lassen 21 |
|   | 3.9 | Warmwasser-Monitordaten                                               |
| 4 | Feh | lerbehebung                                                           |

# 1 Sicherheit

Dieses Kapitel enthält generelle Sicherheitshinweise, die Sie während Ihrer Servicetätigkeit am Funktionsmodul FM445 beachten müssen.

Darüber hinaus sind in den anderen Kapiteln dieser Serviceanleitung weitere Sicherheitshinweise zu finden, die Sie ebenfalls genau beachten müssen. Lesen Sie die Sicherheitshinweise sorgfältig durch, bevor Sie die nachfolgend beschriebenen Tätigkeiten durchführen.

Das Nichtbeachten von Sicherheitshinweisen kann zu schweren Personenschäden – auch mit Todesfolge – sowie Sach- und Umweltschäden führen.

## 1.1 Bestimmungsgemäße Verwendung

Das Funktionsmodul FM445 darf nur in die Regelgeräte des Regelsystems Logamatic 4000 eingebaut werden.

#### 1.2 Beachten Sie diese Sicherheitshinweise

Das Funktionsmodul FM445 wurden nach dem Stand der Technik und den anerkannten sicherheitstechnischen Regeln konzipiert und gebaut.

Dennoch können bei unsachgemäßer Servicetätigkeit Sachschäden nicht vollständig ausgeschlossen werden.

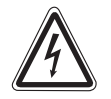

WARNUNG!

#### LEBENSGEFAHR

durch elektrischen Strom.

- Achten Sie darauf, dass alle Elektroarbeiten nur von autorisierten Fachkräften ausgeführt werden.
  - Bevor Sie das Regelgerät öffnen: Regelgerät allpolig stromlos schalten und gegen unbeabsichtigtes Wiedereinschalten sichern.

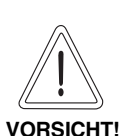

#### GERÄTESCHADEN

durch elektrostatische Entladung.

 Berühren Sie vor dem Auspacken der elektronischen Bauteile einen Heizkörper oder eine Wasserleitung, um Ihren Körper elektrostatisch zu entladen.

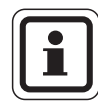

#### ANWENDERHINWEIS

Verwenden Sie nur Original-Ersatzteile von Buderus. Für Schäden, die durch nicht von Buderus gelieferte Ersatzteile entstehen, kann Buderus keine Haftung übernehmen.

## 1.3 Entsorgung

- Entsorgen Sie die Verpackung des Funktionsmoduls umweltgerecht.
- Ein Funktionsmodul, das ausgetauscht werden soll, ist durch eine autorisierte Stelle umweltgerecht zu entsorgen.

## Buderus

# 2 Funktionsmodul FM445

Das Modul FM445 steuert die Warmwasserversorgung über ein Ladesystem mit externem Wärmetauscher (LAP/LSP) an.

Es arbeitet in Verbindung mit zwei Ladepumpen (Primär- und Sekundärpumpe).

Das FM445 kann mit bodenstehenden und wandhängenden Heizkesseln eingesetzt werden, einschließlich drei Fühlern (Ein-/Aus- und Wärmetauscherfühler).

Diese Modul verfügt über

- Anschlussmöglichkeit von zwei Pumpen,
- Anschlussmöglichkeit von einer Zirkulationspumpe,
- potenzialfreien Ausgang,
- Ansteuerung eines Drei-Wege-Motormischventils,
- Verkalkungsschutz,
- thermische Desinfektion.

Es muss auf den äußersten, rechten Steckplatz des Regelgerätes aufgesteckt werden, nur so wird die Stromversorgung der anderen Module gesichert. Dieses Modul kann in den Regelgeräten Logamatic 412x und Logamatic 43xx nur eingesetzt werden, wenn nicht bereits ein FM441 installiert ist.

Bedienen Sie das Funktionsmodul FM445 über die Bedieneinheit MEC2. Meldungen im Klartext zum Betrieb oder bei Störungen des FM445 werden auf der Bedieneinheit MEC2 angezeigt (siehe Bedienungsanleitung des Regelgerätes).

Die Handschalter auf dem Modul haben nur Serviceund Wartungsfunktionen und wirken ausschließlich auf die 230-Volt-Ausgänge.

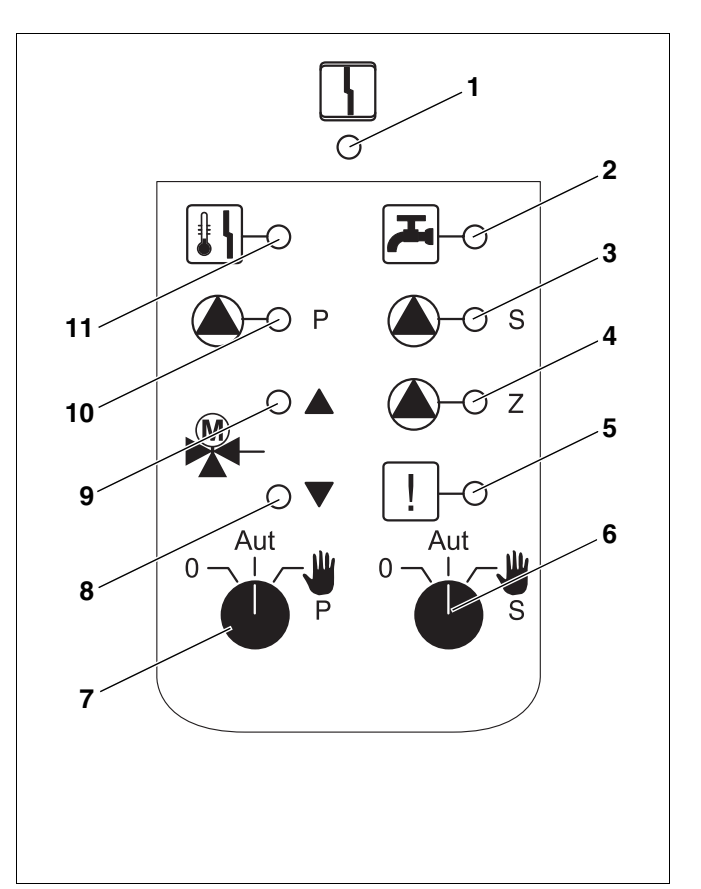

- Abb. 1 Bedienelemente FM445
- Pos. 1: Allgemeine Störung z. B. bauseitige Fehler, Fühlerfehler, externe Störungen, Verdrahtungsfehler, interne Modulfehler, Handbetrieb. Die Fehlermeldungen erscheinen als Klartext in der Bedieneinheit MEC2.
- **Pos. 2:** Warmwasser ist/bleibt unter der Solltemperatur im abgesenkten (Nacht-)betrieb
- Pos. 3: Sekundär-Speicherladepumpe in Betrieb
- Pos. 4: Zirkulationspumpe in Betrieb
- Pos. 5: Thermische Desinfektion aktiv
- Pos. 6: Handschalter Sekundärpumpe
- Pos. 7: Handschalter Primärpumpe
- Pos. 8: "Mischer fährt zu" (kälter)
- Pos. 9: "Mischer fährt auf" (wärmer)
- Pos. 10: Primär-Speicherladepumpe in Betrieb
- Pos. 11: Verkalkungsschutz aktiv, Sekundärpumpe taktet

Befinden sich die Handschalter nicht in Automatikstellung, erfolgt in der Bedieneinheit MEC2 die entsprechende Meldung und die Anzeige  $\begin{bmatrix} 1 \\ -1 \end{bmatrix}$  Störung leuchtet.

Benutzen Sie die Handschalter nicht zum Abschalten der Anlage bei vorübergehender Abwesenheit. Zu diesem Zweck benutzen Sie bitte die Urlaubfunktion (siehe Bedienungsanleitung des Regelgerätes).

Die Regelfunktionen laufen während des Handbetriebs weiter.

# 2.1 Warmwasserfunktion

#### Handschalter Warmwasser

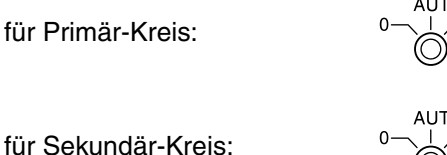

Die Stellungen **0** und **Handbetrieb** () sind Spezialeinstellungen, die nur vom Fachpersonal vorgenommen werden sollten.

- Primär- /Sekundär-Pumpe wird eingeschaltet. Der Mischer wird stromlos geschaltet und kann per Hand bedient werden.
- AUT: Warmwasser-Ladesystem arbeitet im Automatikbetrieb.
- 0: Primär- /Sekundär-Pumpe und Zirkulationspumpe sind ausgeschaltet. Der Mischer wird stromlos geschaltet. Die Regelfunktionen laufen weiter.

Die augenblicklichen Funktionen werden durch Kontrolllampen angezeigt.

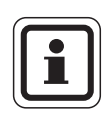

#### ANWENDERHINWEIS

Im Normalbetrieb sollte sich der Handschalter in der Stellung "AUT" befinden.

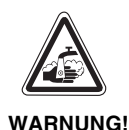

## VERBRÜHUNGSGEFAHR

Während des Handbetriebs besteht Verbrühungsgefahr.

 Drehen Sie immer erst den Kaltwasserhahn auf und mischen Sie sich das Warmwasser nach Bedarf zu.

# <u>Buderus</u>

# 2.2 FM445 im Regelgerät Logamatic 412x

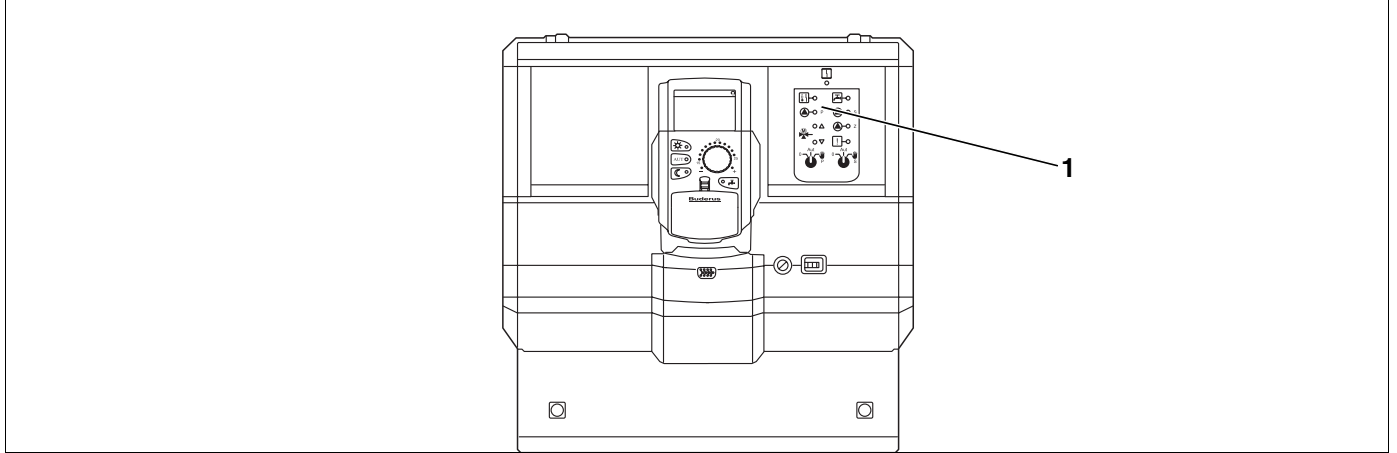

Abb. 2 FM445 im Regelgerät Logamatic 412x

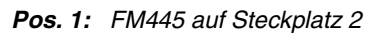

# 2.3 FM445 im Regelgerät Logamatic 4211

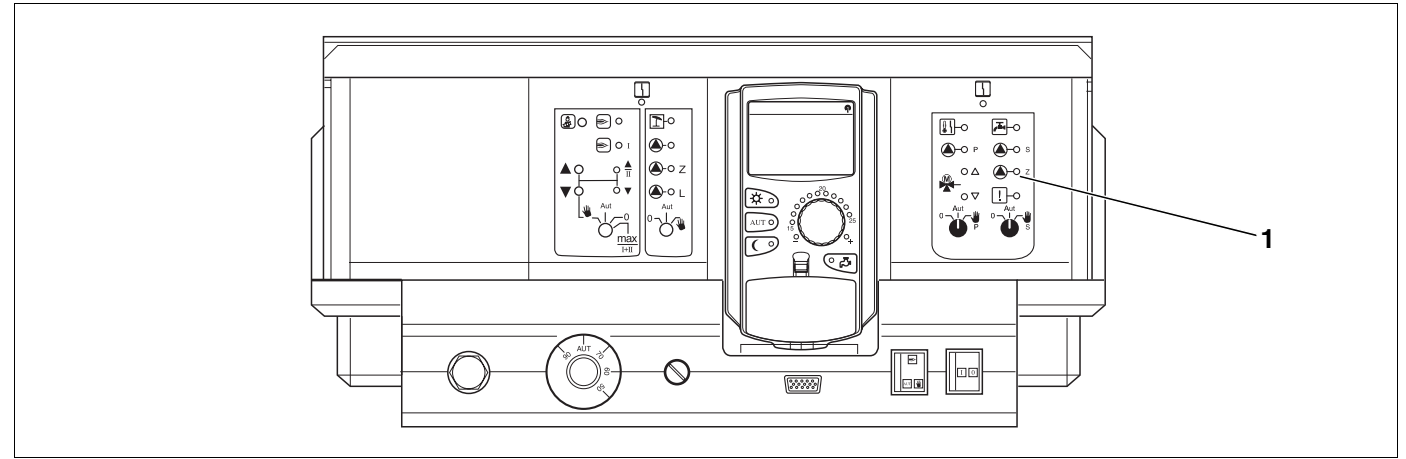

Abb. 3 FM445 im Regelgerät Logamatic 4211

Pos. 1: FM445 auf Steckplatz 2

# 2.4 FM445 im Regelgerät Logamatic 43xx

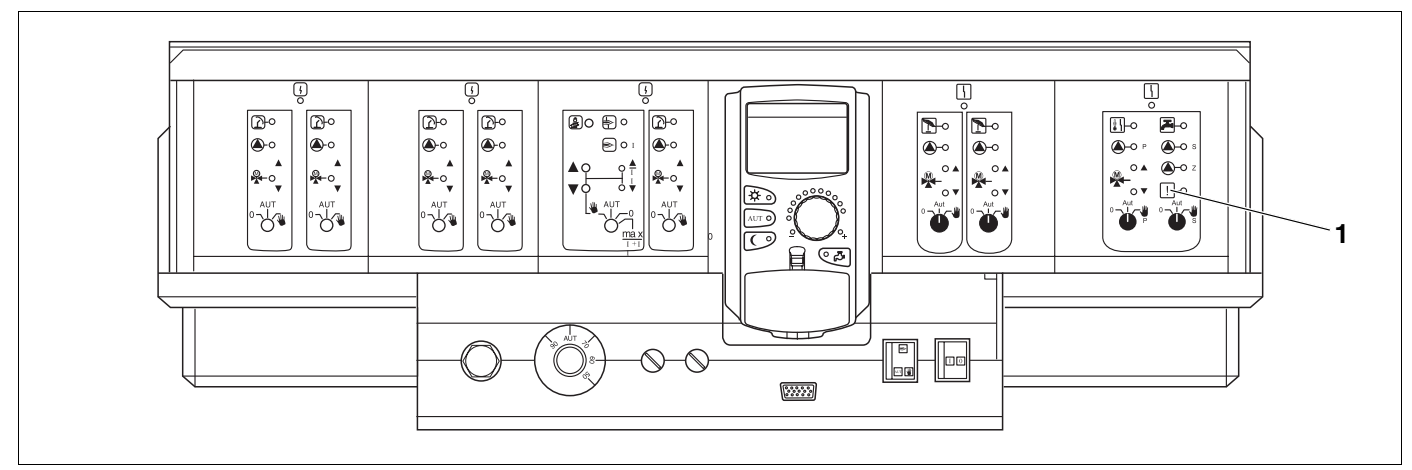

Abb. 4 FM445 im Regelgerät Logamatic 43xx

Pos. 1: FM445 auf Steckplatz 4

Änderungen aufgrund technischer Verbesserungen vorbehalten!

2

# 3 Funktionen des FM445 über MEC2 einstellen

Wenn das Funktionsmodul im Regelgerät eingesetzt ist, können Sie über die Bedieneinheit MEC2 die folgenden Funktionen anwählen und einstellen:

- Ausschalt-Hysterese einstellen
- Einschalt-Hysterese einstellen
- LAP Primärkreis wählen
- Stellgliedlaufzeit einstellen
- Verkalkungsschutz LAP einstellen
- Externe Störmeldung einrichten
- Thermische Desinfektion wählen und einstellen
- Zirkulationspumpe während der Warmwasserladung weiterlaufen lassen

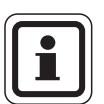

#### ANWENDERHINWEIS

Weitere Informationen zu den Einstellungen der Bedieneinheit MEC2 erhalten Sie in den technischen Unterlagen zu dem Regelgerät.

### 3.1 Ausschalt-Hysterese einstellen

Wenn Sie in der Bedieneinheit MEC2 bei der Modulauswahl das LAP-Modul FM445 gewählt haben, können Sie über die Funktion "Ausschalt-Hysterese" bestimmen, bis zu welchem Wert sich die Temperatur am "Ausschalt-Fühler" dem Warmwasser-Sollwert nähern muss, um die Ladung zu beenden.

Der Ausschalt-Fühler befindet sich in der Regel im unteren Teil des Speichers.

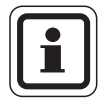

#### ANWENDERHINWEIS

Ausschalttemperatur = Warmwasser-Sollwert – Ausschalt-Hysterese

# **Buderus**

| Maßnahme                                                       | Anzeige/Display                  | Bemerkungen/Hinweise                                  |
|----------------------------------------------------------------|----------------------------------|-------------------------------------------------------|
| Serviceebene aufrufen                                          |                                  |                                                       |
|                                                                | SERVICEEBENE                     |                                                       |
| Diese Tasten gleichzeitig drücken und anschließend loslassen.  | Allg. Kenndaten                  | Die Serviceebene wurde damit aktiviert!               |
| Drehknopf drehen, bis<br>"Warmwasser" erscheint.               | SERVICEEBENE                     |                                                       |
|                                                                | Warmwasser                       |                                                       |
| Taste drücken und loslassen.                                   | WARMWASSERDATEN                  | Der erste Menüpunkt "Warmwasser"<br>wird angezeigt.   |
|                                                                | Warmwasser<br>ja                 |                                                       |
| Drehknopf drehen, bis<br>"Ausschalt-Hysterese" er-<br>scheint. | WARMWASSERDATEN<br>Ausschalt-    |                                                       |
| Drücken/gedrückt halten.                                       | Hysterese<br>- 5K                | Der Wert (hier: –5 K) blinkt.                         |
| Drehknopf drehen.                                              | WARMWASSERDATEN                  | Stellen Sie den gewünschten Wert ein,<br>hier: –15 K. |
| Loslassen, um Eingabe zu speichern.                            | Ausschalt-<br>Hysterese<br>- 15K |                                                       |
| Drücken.                                                       |                                  | Zurück zur übergeordneten Ebene.                      |

|           | Eingabebereich | Werkseinstellung | eigene Eingabe |
|-----------|----------------|------------------|----------------|
| Hysterese | –15 bis – 2 K  | –5 K             |                |

Änderungen aufgrund technischer Verbesserungen vorbehalten!

9

# 3.2 Einschalt-Hysterese einstellen

Wenn Sie in der Bedieneinheit MEC2 bei der Modulauswahl das LAP-Modul FM445 gewählt haben, können Sie über die Funktion "Einschalt-Hysterese" bestimmen, um welchen Wert die Temperatur am "Einschalt-Fühler" gegenüber der Ausschalttemperatur (nicht jedoch gegenüber dem Warmwasser-Sollwert) absinken darf, bevor nachgeladen wird.

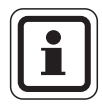

#### ANWENDERHINWEIS

Einschalttemperatur = Ausschalttemperatur – Einschalt-Hysterese

| Maßnahme                                                         | Anzeige/Display                  | Bemerkungen/Hinweise                                  |
|------------------------------------------------------------------|----------------------------------|-------------------------------------------------------|
| Serviceebene aufrufen                                            | SERUICEEBENE                     |                                                       |
|                                                                  |                                  |                                                       |
| Diese Tasten gleichzeitig drücken und<br>anschließend loslassen. | Allg. Kenndaten                  | Die Serviceebene wurde damit aktiviert!               |
| Drehknopf drehen, bis<br>"Warmwasser" erscheint.                 | SERVICEEBENE                     |                                                       |
|                                                                  | Warmwasser                       |                                                       |
| Taste drücken und loslassen.                                     | WARMWASSERDATEN                  | Der erste Menüpunkt "Warmwasser"<br>wird angezeigt.   |
|                                                                  | Warmwasser                       |                                                       |
| Drehknopf drehen, bis<br>"Einschalt-Hysterese" er-<br>scheint.   | WARMWASSERDATEN<br>Einschalt-    |                                                       |
| Drücken/gedrückt halten.                                         | Hysterese<br>- 5K                | Der Wert (hier: –5 K) blinkt.                         |
| Drehknopf drehen.                                                | WARMWASSERDATEN                  | Stellen Sie den gewünschten Wert ein,<br>hier: –15 K. |
| Loslassen, um Eingabe zu speichern.                              | Einschalt-<br>Hysterese<br>- 15K |                                                       |
| Drücken.                                                         |                                  | Zurück zur übergeordneten Ebene.                      |

|           | Eingabebereich | Werkseinstellung | eigene Eingabe |
|-----------|----------------|------------------|----------------|
| Hysterese | –15 bis – 2 K  | –5 K             |                |

## **Buderus**

# 3.3 LAP Primärkreis wählen

Wenn Sie in der Bedieneinheit MEC2 bei der Modulauswahl das LAP-Modul FM445 gewählt haben, können Sie über die Funktion "LAP Primärkreis" die Art der Primärkreis-Regelung festlegen.

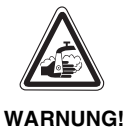

#### VERBRÜHUNGSGEFAHR!

durch Überhitzung der Anlage. Sie dürfen diese Funktion nur nutzen, wenn:

- der benutzte Kesseltyp inkl. KIM-Nummer dafür zugelassen ist (siehe Seite 12),
- die Software der UBA1.5 mindestens Version 3.4 ist.

| Maßnahme                                                      | Anzeige/Display                                     | Bemerkungen/Hinweise                                         |
|---------------------------------------------------------------|-----------------------------------------------------|--------------------------------------------------------------|
| Serviceebene aufrufen                                         |                                                     |                                                              |
|                                                               | SERVICEEBENE                                        |                                                              |
| Diese Tasten gleichzeitig drücken und anschließend loslassen. | Allg. Kenndaten                                     | Die Serviceebene wurde damit aktiviert!                      |
| Drehknopf drehen, bis<br>"Warmwasser" erscheint.              | SERVICEEBENE                                        |                                                              |
|                                                               | Warmwasser                                          |                                                              |
| Taste drücken und loslassen.                                  | WARMWASSERDATEN                                     | Der erste Menüpunkt "Warmwasser"<br>wird angezeigt.          |
|                                                               | Warmwasser                                          |                                                              |
| Drehknopf drehen, bis "LAP<br>Primärkreis" erscheint.         | WARMWASSERDATEN<br>LAP Primärkreis<br>über<br>Pumpe |                                                              |
| Drücken/gedrückt halten.                                      |                                                     | Der gewählte Primärkreis (hier: Pumpe)<br>blinkt.            |
| Drehknopf drehen.                                             | WARMWASSERDATEN                                     | Stellen Sie den gewünschten Primär-<br>kreis ein, hier: UBA. |
| Loslassen, um Eingabe zu speichern.                           | LAP Primärkreis<br>über<br>UBA                      |                                                              |
| Drücken.                                                      |                                                     | Zurück zur übergeordneten Ebene.                             |

|                 | Eingabebereich                         | Werkseinstellung | eigene Eingabe |
|-----------------|----------------------------------------|------------------|----------------|
| LAP Primärkreis | Pumpe                                  | Pumpe            |                |
|                 | Stellglied                             |                  |                |
|                 | UBA/EMS (siehe nachfolgendes Kapitel)* |                  |                |

\* Nur in Verbindung mit Buderus-Wandheizkesseln mit UBA 1.5.

#### Zugelassene Kesseltypen

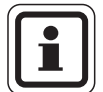

#### ANWENDERHINWEIS

Für die Funktion "LAP Primärkreis" darf die Einstellung "UBA/EMS" nur für die Kesseltypen der unten stehenden Liste vorgenommen werden. Beachten Sie dabei die KIM- bzw. BIM-Nummer.

| Тур      | KIM-Nr. | Bezeichnung des Kessel       |
|----------|---------|------------------------------|
|          | 74      | Logamax plus GB112 - 11/s    |
|          | 76      | Logamax plus GB112 - 19/s    |
|          | 81      | Excellent HR 22              |
|          | 83      | Excellent HR 30              |
|          | 84      | Excellent HR 45              |
|          | 85      | Excellent HR 65              |
|          | 91      | Logamax plus GB112 - 24      |
|          | 93      | Logamax plus GB112 - 29      |
|          | 94      | Logamax plus GB112 - 43      |
|          | 95      | Logamax plus GB112 - 60/W AT |
| LIBA     | 96      | Logamax plus GB112 - 60/W NL |
| ODA      | 97      | Logamax plus GB112 - 60 BE   |
|          | 100     | Logamax U112 - 19            |
|          | 102     | Logamax U114 - 19            |
|          | 107     | Logamax U122 - 20            |
|          | 108     | Logamax U122 - 24            |
|          | 131     | Logamax plus GB112 - 24 BE   |
|          | 133     | Logamax plus GB112 - 29 BE   |
|          | 134     | Logamax plus GB112 - 43 BE   |
|          | 1000    | Logamax plus GB142 - 30      |
|          | 1002    | Logamax plus GB142 - 24      |
|          | 1003    | Logamax plus GB142 - 15      |
|          | 1015    | Logamax plus GB142 - 45      |
|          | 1016    | Logamax plus GB142 - 60      |
| EMS/UBA3 | 1025    | Logamax plus GB132 - 16      |
|          | 1026    | Logamax plus GB162 - 100     |
|          | 1027    | Logamax plus GB162 - 80      |
|          | 1032    | Logamax plus GB132 - 24      |

| Tab. 1 | KIM- bzw. BIM-Nummer für Heizkessel mit UBA 1.x, |  |
|--------|--------------------------------------------------|--|
|        | EMS/UBA3 bzw. EMS/SAFe                           |  |

| Тур        | BIM-Nr. | Bezeichnung des Kessel        |
|------------|---------|-------------------------------|
|            | 6031    | Logamax plus GB312 - 80       |
|            | 6032    | Logamax plus GB312 -120       |
|            | 6033    | Logamax plus GB312 - 160      |
|            | 6034    | Logamax plus GB312 - 200      |
|            | 6035    | Logamax plus GB312 - 240      |
|            | 6036    | Logamax plus GB312 - 280      |
| EMS / SAFe | 6037    | Logamax plus GB312 - 90       |
|            | 6041    | Logamax plus GB312 - 80 / NL  |
|            | 6042    | Logamax plus GB312 - 120 / NL |
|            | 6043    | Logamax plus GB312 - 160 / NL |
|            | 6044    | Logamax plus GB312 - 200 / NL |
|            | 6045    | Logamax plus GB312 - 240 / NL |
|            | 6046    | Logamax plus GB312 - 280 / NL |
|            | 6047    | Logamax plus GB312 - 90 / NL  |

#### Änderungen aufgrund technischer Verbesserungen vorbehalten!

**Buderus** 

# 3.4 Stellgliedlaufzeit einstellen

#### Wenn Sie in der Bedieneinheit MEC2 im Menü "LAP-Primärkreis" ein Stellglied ausgewählt haben, können Sie die Stellgliedlaufzeit einstellen.

| Maßnahme                                                      | Anzeige/Display                  | Bemerkungen/Hinweise                                 |
|---------------------------------------------------------------|----------------------------------|------------------------------------------------------|
| Serviceebene aufrufen                                         | SERVICEEBENE                     |                                                      |
| Diese Tasten gleichzeitig drücken und anschließend loslassen. | Allg. Kenndaten                  | Die Serviceebene wurde damit aktiviert!              |
| Drehknopf drehen, bis<br>"Warmwasser" erscheint.              | SERVICEEBENE                     |                                                      |
|                                                               | Warmwasser                       |                                                      |
| Taste drücken und loslassen.                                  | WARMWASSERDATEN                  | Der erste Menüpunkt "Warmwasser"<br>wird angezeigt.  |
|                                                               | Warmwasser<br>ja                 |                                                      |
| Drehknopf drehen, bis<br>"Stellgliedlaufzeit" erscheint.      | WARMWASSERDATEN<br>Stellglied-   |                                                      |
| Drücken/gedrückt halten.                                      | laufzeit<br>120sec               | Der gewählte Wert (hier: 120 sec)<br>blinkt.         |
| Drehknopf drehen.                                             | WARMWASSERDATEN                  | Stellen Sie den gewünschten Wert ein (hier: 10 sec). |
| Loslassen, um Eingabe zu speichern.                           | Stellglied-<br>laufzeit<br>10sec |                                                      |
| Drücken.                                                      |                                  | Zurück zur übergeordneten Ebene.                     |

|                    | Eingabebereich | Werkseinstellung | eigene Eingabe |
|--------------------|----------------|------------------|----------------|
| Stellgliedlaufzeit | 10 – 600 sec   | 120 sec          |                |

Änderungen aufgrund technischer Verbesserungen vorbehalten!

13

# 3.5 Verkalkungsschutz LAP einstellen

Sie können auf die Verkalkung des LAP-Wärmetauschers Einfluss nehmen, indem Sie bei Bedarf die Verkalkungsschutztemperatur ändern.

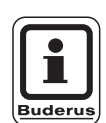

#### ANWENDERHINWEIS

Nach einer Warmwasserladung wird der Wärmetauscher solange mit Trinkwasser durchströmt, bis die Temperatur am Fühler FWS auf den eingestellten Sollwert abgesunken ist. Dadurch soll die Verkalkung des Wärmetauschers vermieden werden. Bei zu niedriger Einstellung führt dies allerdings zu einer ständigen Durchmischung des Warmwasserspeichers.

| Maßnahme                                                      | Anzeige/Display            | Bemerkungen/Hinweise                                 |
|---------------------------------------------------------------|----------------------------|------------------------------------------------------|
| Serviceebene aufrufen                                         |                            |                                                      |
|                                                               | SERVICEEBENE               |                                                      |
| Diese Tasten gleichzeitig drücken und anschließend loslassen. | Allg. Kenndaten            | Die Serviceebene wurde damit akti-<br>viert!         |
| Drehknopf drehen, bis<br>"Warmwasser" erscheint.              | SERVICEEBENE<br>Warmwasser |                                                      |
| Taste drücken und loslassen                                   |                            | Der erste Menünunkt Warmwasser"                      |
|                                                               | WARMWASSERDATEN            | wird angezeigt.                                      |
|                                                               | Warmwasser<br>ja           |                                                      |
| Drehknopf drehen, bis<br>"Verkalkschutz ab" erscheint.        | WARMWASSERDATEN            |                                                      |
|                                                               | Verkalkschutz ab<br>65°C   |                                                      |
| Drücken/gedrückt halten.                                      |                            | Der gewählte Wert (hier: 65°C) blinkt.               |
| Drehknopf drehen.                                             | WARMWASSERDATEN            | Stellen Sie den gewünschten Wert<br>ein, hier: 70°C. |
| Loslassen, um Eingabe zu speichern.                           | Verkalkschutz ab<br>70°C   |                                                      |
| Drücken.                                                      |                            | Zurück zur übergeordneten Ebene.                     |

|                  | Eingabebereich | Werkseinstellung | eigene Eingabe |
|------------------|----------------|------------------|----------------|
| Verkalkschutz ab | 50 °C – 80 °C  | 65 °C            |                |

# **Buderus**

# 3.6 Externe Störmeldung (WF1/WF2)

An die Klemmen WF1 und WF2 der Module ZM 424, FM441 und FM445 können Sie je nach Warmwassererzeuger einen externen potenzialfreien Störmeldekontakt einer Ladepumpe, eines 3-Wege-Ventils oder einer Inertanode anschließen.

- Kontakt WF1 und WF2 geschlossen = keine Störung,
- Kontakt WF1 und WF2 offen = Störung vorhanden.

| Maßnahme                                                               | Anzeige/Display                         | Bemerkungen/Hinweise                                          |
|------------------------------------------------------------------------|-----------------------------------------|---------------------------------------------------------------|
| Serviceebene aufrufen                                                  |                                         |                                                               |
|                                                                        | SERVICEEBENE                            |                                                               |
| Diese Tasten gleichzeitig drücken und anschließend loslassen.          | Allg. Kenndaten                         | Die Serviceebene wurde damit aktiviert!                       |
| Drehknopf drehen, bis<br>"Warmwasser" erscheint.                       | SERVICEEBENE                            |                                                               |
|                                                                        | Warmwasser                              |                                                               |
| Taste drücken und loslassen.                                           | WARMWASSERDATEN                         | Der erste Menüpunkt "Warmwasser"<br>wird angezeigt.           |
|                                                                        | Warmwasser<br>sep. Speicher             |                                                               |
| Drehknopf drehen, bis "Exter-<br>ne Störmeldung WF1/2" er-<br>scheint. | WARMWASSERDATEN<br>Externe Stör-        |                                                               |
| Drücken/gedrückt halten.                                               | meldung WF1/2<br>keine                  | Die Störmeldung (hier: keine) blinkt.                         |
| Drehknopf drehen.                                                      | HEIZKREISDATEN 2                        | Stellen Sie die gewünschte Störmel-<br>dung ein, hier: Pumpe. |
| Loslassen, um Eingabe zu speichern.                                    | Externe Stör-<br>meldung WF1/2<br>Pumpe |                                                               |
| Drücken.                                                               |                                         | Zurück zur übergeordneten Ebene.                              |

|                                 | Eingabebereich | Werkseinstellung | eigene Eingabe |
|---------------------------------|----------------|------------------|----------------|
| Störmeldung                     | keine          | keine            |                |
| (abhängig von Wärmeerzeuger und | Inertanode     |                  |                |
| Modul)                          | Pumpe          |                  |                |
|                                 | 3-Wege-Ventil  |                  |                |

Änderungen aufgrund technischer Verbesserungen vorbehalten!

15

# 3.7 Thermische Desinfektion wählen und einstellen

#### Diese Funktion ist nicht möglich, wenn in der Bedieneinheit MEC2 als Warmwasserspeicher "UBA-Durchlauf" gewählt wurde.

Wenn Sie die Funktion "Thermische Desinfektion" wählen, wird einmal wöchentlich das Warmwasser auf eine Temperatur aufgeheizt, die zur Abtötung von Krankheitserregern (z. B. Legionellen) erforderlich ist.

Wenn Sie "Thermische Desinfektion ja" gewählt haben, startet die Desinfektion nach den werksseitig eingegebenen oder eigenen Einstellungen:

Jeden Dienstag um 1.00 Uhr auf 70 °C.

Der Betrieb der thermischen Desinfektion wird durch die LED-Anzeige ! angezeigt.

Über weitere Menüs zur thermischen Desinfektion können Sie die werksseitigen Einstellungen ändern.

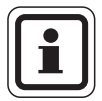

#### ANWENDERHINWEIS

Die Funktion "Thermische Desinfektion" wird nicht angezeigt, wenn zuvor die thermische Desinfektion über die Funktion "Externer Kontakt WF 1/3" eingestellt wurde.

## **Buderus**

| Maßnahme                                                           | Anzeige/Display                                       | Bemerkungen/Hinweise                                |
|--------------------------------------------------------------------|-------------------------------------------------------|-----------------------------------------------------|
| Serviceebene aufrufen                                              |                                                       |                                                     |
|                                                                    | SERVICEEBENE                                          |                                                     |
| Diese Tasten gleichzeitig drücken und<br>anschließend loslassen.   | Allg. Kenndaten                                       | Die Serviceebene wurde damit aktiviert!             |
| Drehknopf drehen, bis<br>"Warmwasser" erscheint.                   | SERVICEEBENE                                          |                                                     |
|                                                                    | Warmwasser                                            |                                                     |
| Taste drücken und loslassen.                                       | WARMWASSERDATEN                                       | Der erste Menüpunkt "Warmwasser"<br>wird angezeigt. |
|                                                                    | Warmwasser<br>sep. Speicher                           |                                                     |
| Drehknopf drehen, bis<br>"Thermische Desinfektion" er-<br>scheint. | WARMWASSERDATEN<br>Thermische<br>Desinfektion<br>nein |                                                     |
| Drücken/gedrückt halten.                                           |                                                       | Der Wert (hier: nein) blinkt.                       |
| Drehknopf drehen.                                                  | HEIZKREISDATEN 2                                      | Stellen Sie den gewünschten Wert ein,<br>hier: ja.  |
| Loslassen, um Eingabe zu speichern.                                | Thermische<br>Desinfektion<br>ja                      |                                                     |
| Drücken.                                                           |                                                       | Zurück zur übergeordneten Ebene.                    |

|                         | Eingabebereich | Werkseinstellung | eigene Eingabe |
|-------------------------|----------------|------------------|----------------|
| Thermische Desinfektion | ja/nein        | nein             |                |

#### Desinfektionstemperatur einstellen

Über die Funktion "Temperatur Desinfektion" können Sie die Desinfektionstemperatur einstellen.

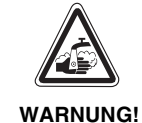

#### VERBRÜHUNGSGEFAHR

durch heißes Wasser im Warmwasserkreislauf der Heizungsanlage, wenn dieser keinen thermostatisch geregelten Mischer hat.

 Weisen Sie Ihren Kunden darauf hin, dass während und kurz nach der thermischen Desinfektion das Warmwasser nicht ungemischt aufgedreht werden darf.

| Maßnahme                                                           | Anzeige/Display                                       | Bemerkungen/Hinweise                                |
|--------------------------------------------------------------------|-------------------------------------------------------|-----------------------------------------------------|
| Serviceebene aufrufen                                              |                                                       |                                                     |
|                                                                    | SERVICEEBENE                                          |                                                     |
| Diese Tasten gleichzeitig drücken und anschließend loslassen.      | Allg. Kenndaten                                       | Die Serviceebene wurde damit aktiviert!             |
| Drehknopf drehen, bis<br>"Warmwasser" erscheint.                   | SERVICEEBENE                                          |                                                     |
|                                                                    | Warmwasser                                            |                                                     |
| Taste drücken und loslassen.                                       | WARMWASSERDATEN                                       | Der erste Menüpunkt "Warmwasser"<br>wird angezeigt. |
|                                                                    | Warmwasser<br>sep. Speicher                           |                                                     |
| Drehknopf drehen, bis<br>"Temperatur Desinfektion" er-<br>scheint. | WARMWASSERDATEN<br>Temperatur<br>Desinfektion<br>70°C |                                                     |
| Drücken/gedrückt halten.                                           |                                                       | Der Wert (hier: 70 °C) blinkt.                      |
| Drehknopf drehen.                                                  | WARMWASSERDATEN                                       | Stellen Sie den gewünschten Wert ein, hier: 75 °C.  |
| Loslassen, um Eingabe zu speichern.                                | Temperatur<br>Desinfektion<br>75°C                    |                                                     |
| Drücken.                                                           |                                                       | Zurück zur übergeordneten Ebene.                    |

|                         | Eingabebereich | Werkseinstellung | eigene Eingabe |
|-------------------------|----------------|------------------|----------------|
| Desinfektionstemperatur | 65 – 75 °C     | 70 °C            |                |

# **Buderus**

#### Wochentag für Desinfektion einstellen

Über die Funktion "Wochentag Desinfektion" können Sie den Wochentag einstellen, an dem die Desinfektion durchgeführt werden soll.

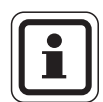

#### ANWENDERHINWEIS

Die Funktion "Wochentag Desinfektion" wird nicht angezeigt, wenn zuvor die thermische Desinfektion über die Funktion "Externer Kontakt WF 1/3" eingestellt wurde.

| Maßnahme                                                          | Anzeige/Display                                          | Bemerkungen/Hinweise                                   |
|-------------------------------------------------------------------|----------------------------------------------------------|--------------------------------------------------------|
| Serviceebene aufrufen                                             |                                                          |                                                        |
|                                                                   | SERVICEEBENE                                             |                                                        |
| Diese Tasten gleichzeitig drücken und anschließend loslassen.     | Allg. Kenndaten                                          | Die Serviceebene wurde damit aktiviert!                |
| Drehknopf drehen, bis<br>"Warmwasser" erscheint.                  | SERVICEEBENE                                             |                                                        |
|                                                                   | Warmwasser                                               |                                                        |
| Taste drücken und loslassen.                                      | WARMWASSERDATEN                                          | Der erste Menüpunkt "Warmwasser"<br>wird angezeigt.    |
|                                                                   | Warmwasser<br>sep. Speicher                              |                                                        |
| Drehknopf drehen, bis<br>"Wochentag Desinfektion" er-<br>scheint. | WARMWASSERDATEN<br>Wochentag<br>Desinfektion<br>Dienstag |                                                        |
| Drücken/gedrückt halten.                                          |                                                          | Der Tag (hier: Dienstag) blinkt.                       |
| Drehknopf drehen.                                                 | WARMWASSERDATEN                                          | Stellen Sie den gewünschten Tag ein,<br>hier: Sonntag. |
| Loslassen, um Eingabe zu speichern.                               | Wochentag<br>Desinfektion<br>Sonntag                     |                                                        |
| Drücken.                                                          |                                                          | Zurück zur übergeordneten Ebene.                       |

|                           | Eingabebereich   | Werkseinstellung | eigene Eingabe |
|---------------------------|------------------|------------------|----------------|
| Wochentag<br>Desinfektion | Montag – Sonntag | Dienstag         |                |

Änderungen aufgrund technischer Verbesserungen vorbehalten!

# **Buderus**

#### Uhrzeit für Desinfektion einstellen

Über die Funktion "Uhrzeit Desinfektion" können Sie die Uhrzeit einstellen, zu der die Desinfektion durchgeführt werden soll.

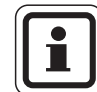

#### ANWENDERHINWEIS

Die Funktion "Uhrzeit Desinfektion" wird nicht angezeigt, wenn zuvor die thermische Desinfektion über die Funktion "Externer Kontakt WF 1/3" eingestellt wurde.

| Maßnahme                                                      | Anzeige/Display                                    | Bemerkungen/Hinweise                                        |
|---------------------------------------------------------------|----------------------------------------------------|-------------------------------------------------------------|
| Serviceebene aufrufen                                         |                                                    |                                                             |
|                                                               | SERVICEEBENE                                       |                                                             |
| Diese Tasten gleichzeitig drücken und anschließend loslassen. | Allg. Kenndaten                                    | Die Serviceebene wurde damit aktiviert!                     |
| Drehknopf drehen, bis<br>"Warmwasser" erscheint.              | SERVICEEBENE                                       |                                                             |
|                                                               | Warmwasser                                         |                                                             |
| Taste drücken und loslassen.                                  | WARMWASSERDATEN                                    | Der erste Menüpunkt "Warmwasser"<br>wird angezeigt.         |
|                                                               | Warmwasser<br>sep. Speicher                        |                                                             |
| Drehknopf drehen, bis "Uhr-<br>zeit Desinfektion" erscheint.  | WARMWASSERDATEN<br>Uhrzeit<br>Desinfektion<br>1:00 |                                                             |
| Drücken/gedrückt halten.                                      |                                                    | Die Uhrzeit (hier: 1:00) blinkt.                            |
| Drehknopf drehen.                                             | WARMWASSERDATEN                                    | Stellen Sie die gewünschte Uhrzeit ein,<br>hier: 18:00 Uhr. |
| Loslassen, um Eingabe zu speichern.                           | Uhrzeit<br>Desinfektion<br>18:00                   |                                                             |
| Drücken.                                                      |                                                    | Zurück zur übergeordneten Ebene.                            |

|                      | Eingabebereich | Werkseinstellung | eigene Eingabe |
|----------------------|----------------|------------------|----------------|
| Uhrzeit Desinfektion | 0 – 23 Uhr     | 1 Uhr            |                |

# **Buderus**

# 3.8 Zirkulationspumpe während der Warmwasserladung weiterlaufen lassen

Sie haben die Möglichkeit die Zirkulation bei der Warmwasserladung ein- oder auszuschalten.

| Maßnahme                              | Anzeige/Display                    | Bemerkungen/Hinweise                    |
|---------------------------------------|------------------------------------|-----------------------------------------|
| Serviceebene aufrufen                 |                                    |                                         |
|                                       | SERVICEEBENE                       |                                         |
| Diese Tasten gleichzeitig drücken und | Allg. Kenndaten                    | Die Serviceebene wurde damit aktiviert! |
|                                       |                                    |                                         |
| Drehknopf drehen, bis                 |                                    |                                         |
|                                       | SERVICEEBENE                       |                                         |
|                                       | Warmwasser                         |                                         |
|                                       |                                    |                                         |
| Taste drücken und loslassen.          |                                    | Der erste Menüpunkt "Warmwasser"        |
|                                       | WARMWASSERDATEN                    |                                         |
|                                       | Warmwasser                         |                                         |
|                                       | Ja                                 |                                         |
| Drehknopf drehen, bis "Zirku-         |                                    |                                         |
| erscheint.                            | WARMWASSERDATEN<br>Zirkulation aus |                                         |
|                                       | bei WW-Ladung                      |                                         |
|                                       | Ja                                 |                                         |
| Drücken/gedrückt halten.              |                                    | Der Wert (hier: ja) blinkt.             |
| Drehknopf drehen.                     |                                    | Stellen Sie den gewünschten Wert ein.   |
|                                       | WARMWASSERDATEN                    | hier: nein.                             |
| Loslassen, um Eingabe zu              | Zirkulation aus<br>hei Wul-Ladung  |                                         |
|                                       | nein                               |                                         |
| Drücken.                              |                                    | Zurück zur übergeordneten Ebene.        |

|                               | Eingabebereich | Werkseinstellung | eigene Eingabe |
|-------------------------------|----------------|------------------|----------------|
| Zirkulation aus bei WW-Ladung | ja/nein        | ja               |                |

# 3.9 Warmwasser-Monitordaten

Mit dem Monitor-Menü "Warmwasser" können Sie sich die Daten für die Warmwassereinstellungen anzeigen lassen.

Die Anzeigen hängen von den Einstellungen ab, die unter der Funktion "Warmwasser" gewählt wurden.

| Maßnahme                                                         | Anzeige/Display                                                          | Bemerkungen/Hinweise                                                                                                  |
|------------------------------------------------------------------|--------------------------------------------------------------------------|----------------------------------------------------------------------------------------------------|
| Serviceebene aufrufen                                            | SERVICEEBENE                                                             |                                                                                                    |
| Diese Tasten gleichzeitig drücken und<br>anschließend loslassen. | Allg. Kenndaten                                                          | Die Serviceebene wurde damit aktiviert!                                                                               |
| Drehknopf drehen, bis<br>"Monitor" erscheint.                    | SERVICEEBENE                                                             |                                                                                                    |
|                                                                  | Monitor                                                                  |                                                                                                    |
| Taste drücken und loslassen.                                     | MONITOR<br>Hydr. Weiche                                                  | Der erste Menüpunkt "Hydr. Weiche"<br>wird angezeigt.                                                                 |
| Drehknopf drehen, bis<br>"Warmwasser" erscheint.                 | MONITOR<br>Warmwasser                                                    |                                                                                                    |
| Taste drücken und loslassen.                                     | MONITOR W-WASSER<br>Temperatur 60/57<br>Automatik Tag<br>Optimier 120min | Temperatur<br>Der berechnete Sollwert und der ge-<br>messene Wert für die Warmwassertem-<br>peratur werden angezeigt. |

|                                                                         |                                                                     | mögliche Betriebsarten:                                                                                                    |
|-------------------------------------------------------------------------|---------------------------------------------------------------------|----------------------------------------------------------------------------------------------------|
|                                                                         |                                                                     | – aus,                                                                                                    |
|                                                                         |                                                                     | - Dauerbetrieb,                                                                                                    |
|                                                                         |                                                                     | <ul> <li>Automatik Nacht,</li> </ul>                                                                                                    |
|                                                                         |                                                                     | <ul> <li>Automatik Tag,</li> </ul>                                                                                                    |
|                                                                         |                                                                     | – Urlaub,                                                                                                    |
|                                                                         |                                                                     | – Optimierung,                                                                                                    |
|                                                                         |                                                                     | – Desinfektion,                                                                                                    |
|                                                                         |                                                                     | <ul> <li>Nachladung.</li> </ul>                                                                                                    |
|                                                                         |                                                                     | Optimier                                                                                                    |
|                                                                         |                                                                     | zeigt den Zeitraum an, zu dem die Anla-<br>ge vor dem eigentlichen Schaltpunkt in<br>Warmwasserbetrieb geht, damit der<br>Warmwasser-Sollwert rechtzeitig er-<br>reicht wird. |
| Drehknopf drehen, um die                                                |                                                                     | Ladung                                                                                                    |
| Warmwasser-Monitordaten<br>durchzublättern.                             | MONITOR W-WASSER<br>Ladung aus<br>Zirkulation an                    | zeigt Betriebszustand der Speicherla-<br>depumpe an.                                                                                                    |
|                                                                         |                                                                     | Zirkulation                                                                                                    |
|                                                                         |                                                                     | zeigt Betriebszustand der Zirkulations-<br>pumpe an.                                                                                                    |
| Drehknopf drehen, um die                                                |                                                                     | EIN = Fühler Speicher - Mitte                                                                                                    |
| durchzublättern.                                                        | MONITOR W-WASSER<br>Fühler EIN 50/48                                | AUS = Fühler Speicher - Unten                                                                                                    |
|                                                                         | Fühler Aus 55/30<br>Fühler MT 60/60                                 | WT – Fühler Wärmetauscher                                                                                                    |
|                                                                         |                                                                     |                                                                                                    |
| Drehknopf drehen, um die<br>Warmwasser-Monitordaten<br>durchzublättern. | MONITOR W-WASSER<br>PrimPumpe 80%<br>SekPumpe 100%<br>Mischer- 100% | Die Mischerposition zeigt einen Wert<br>zwischen 0% (zu) und 100% (auf) an.                                                                                                   |
| Drücken.                                                                |                                                                     | Zurück zur übergeordneten Ebene.                                                                                                    |

# 4 Fehlerbehebung

| Störung                | Auswirkung auf das Regel-<br>verhalten                                                                                                    | Mögliche Ursachen der Störung                                                                                                    | Abhilfe                                                                                                    |
|------------------------|----------------------------------------------------------------------------------------------------|----------------------------------------------------------------------------------------------------|----------------------------------------------------------------------------------------------------|
| Warmwasserfüh-<br>ler  | <ul> <li>Es wird kein Warmwasser<br/>mehr bereitet.</li> </ul>                                                                                                    | <ul> <li>Fühler falsch oder nicht angeschlos-<br/>sen oder defekt.</li> <li>Modul oder Regelgerät defekt.</li> </ul>                                                                                                    | <ul> <li>Fühleranschluss überprüfen.</li> <li>Fühler oder Modul tauschen.</li> <li>Fühleranbringung am Warmwasserspeicher überprüfen.</li> </ul>                                                                                                    |
| Warmwasser-<br>warnung | <ul> <li>Ständiger Versuch der La-<br/>dung des Warmwasser-<br/>speichers.</li> </ul>                                                                                                    | <ul> <li>Temperaturregler/Handschalter steht<br/>nicht auf "AUT".</li> <li>Fühler nicht richtig angeschlossen<br/>oder defekt.</li> <li>Fühleranordnung ist falsch.</li> <li>Ladepumpe nicht richtig angeschlos-<br/>sen oder defekt.</li> <li>Modul oder Regelgerät defekt.</li> </ul>                                                                       | <ul> <li>Kontrollieren, ob Temperaturregler<br/>oder Handschalter auf "AUT" steht.</li> <li>Funktion der Fühler und Ladepumpe<br/>überprüfen.</li> <li>Modul tauschen.</li> <li>Fühleranbringung am Warmwasser-<br/>speicher überprüfen.</li> </ul>       |
| Warmwasser ist<br>kalt | <ul> <li>Es wird kein Warmwasser<br/>mehr bereitet. Aktuelle<br/>Warmwassertemperatur<br/>liegt unter 40 °C.</li> </ul>                                                                                        | <ul> <li>Ladepumpe defekt.</li> <li>Funktionsmodul FM445 defekt.</li> <li>Es wird mehr Warmwasser abgenommen als neu erwärmt.</li> </ul>                                                                                                    | <ul> <li>Kontrollieren, ob Temperaturregler<br/>oder Handschalter auf "AUT" steht.</li> <li>Funktion der Fühler und Ladepumpe<br/>überprüfen.</li> <li>Modul FM445 tauschen.</li> <li>Fühleranbringung am Warmwasser-<br/>speicher überprüfen.</li> </ul> |
| Desinfektion           | <ul> <li>Thermische Desinfektion<br/>wurde abgebrochen.</li> </ul>                                                                                                    | <ul> <li>Wärmeleistung des Kessels reicht<br/>nicht aus, da z. B. andere Wärmever-<br/>braucher (Heizkreise) während der<br/>thermischen Desinfektion Wärme an-<br/>fordern.</li> <li>Fühler nicht richtig angeschlossen<br/>oder defekt.</li> <li>Ladepumpe nicht richtig angeschlos-<br/>sen oder defekt.</li> <li>Modul oder Regelgerät defekt.</li> </ul> | <ul> <li>Thermische Desinfektion so wählen,<br/>dass zu diesem Zeitpunkt keine zu-<br/>sätzliche Wärmeanforderung erfolgt.</li> <li>Fühler- und Ladepumpenfunktion<br/>überprüfen und eventuell tauschen.</li> </ul>                                      |
| Kein Master            | <ul> <li>Es kann kein Kesselschutz<br/>gewährleistet werden.</li> <li>WW-Vorrang ist nicht mehr<br/>möglich.</li> <li>Es wird mit minimaler Au-<br/>ßentemperatur gerechnet.</li> <li>Es wird kalt.</li> </ul> | <ul> <li>Master-Regelgerät (Adresse 1) aus-<br/>geschaltet oder kein Master<br/>(Adresse 1) vorhanden.</li> </ul>                                                                                                    | <ul> <li>Prüfen der Adressen aller Bus-Teilnehmer. Das Master-Regelgerät<br/>muss dabei die Adresse 1 (Drehkodierschalter hinter MEC2 am<br/>CM431 des Regelgeräts) haben.</li> <li>Kontrolle der Busverbindung zu<br/>Adresse 1.</li> </ul>              |

Tab. 2 Störungstabelle

**Buderus** 

| Störung                   | Auswirkung auf das Regel-<br>verhalten                                                                                       | Mögliche Ursachen der Störung                                                                                                    | Abhilfe                                                                                                    |
|---------------------------|----------------------------------------------------------------------------------------------------|----------------------------------------------------------------------------------------------------|----------------------------------------------------------------------------------------------------|
| Falsches Modul x          | <ul> <li>Vom Modul werden alle<br/>Ausgänge ausgeschaltet<br/>und die entsprechende<br/>Fehler-LED eingeschaltet.</li> </ul> | <ul> <li>Falsche Modulvorgabe im MEC2.</li> <li>Falsches Modul im Regelgerät installiert.</li> <li>Der MEC2, das entsprechende Modul oder das Regelgerät ist defekt.</li> </ul> | <ul> <li>Überprüfung der Modulvorgaben in<br/>der MEC2-Serviceebene.</li> <li>Kontrolle der im Regelgerät einge-<br/>setzten Module.</li> <li>Austausch des MEC2 oder des Mo-<br/>duls.</li> </ul> |
| Unbekanntes<br>Modul x    | <ul> <li>Vom Modul werden alle<br/>Ausgänge ausgeschaltet<br/>und die entsprechende<br/>Fehler-LED eingeschaltet.</li> </ul> | <ul> <li>Die Reglersoftware ist zu alt, um das<br/>Modul erkennen zu können.</li> <li>Das Modul/Regelgerät ist defekt.</li> </ul>                                               | <ul> <li>Überprüfung der Version des Regel-<br/>gerätes im MEC2.</li> <li>Austausch des Moduls.</li> </ul>                                                                                         |
| Inertanode                | <ul> <li>Keine Auswirkungen auf<br/>das Regelverhalten.</li> </ul>                                                           | <ul> <li>Eine Spannung liegt am externen Ein-<br/>gang WF 1/2 an.</li> <li>Das Modul oder das Regelgerät ist de-<br/>fekt.</li> </ul>                                           | <ul> <li>Austausch der Inertanode.</li> </ul>                                                                                                    |
| Externer Störein-<br>gang | <ul> <li>Keine Auswirkungen auf<br/>das Regelverhalten.</li> </ul>                                                           | <ul> <li>Eine Spannung liegt am externen Ein-<br/>gang WF1/2 an.</li> <li>Das Modul oder das Regelgerät ist de-<br/>fekt.</li> </ul>                                            | <ul> <li>Funktion der externen Komponente<br/>(Speicherlade- oder Zirkulations-<br/>pumpe) überprüfen und ggf. austau-<br/>schen.</li> </ul>                                                       |
| WW-Fühler WT              | <ul> <li>Es wird kein Warmwasser<br/>mehr bereitet.</li> </ul>                                                               | <ul> <li>Fühler falsch oder nicht angeschlos-<br/>sen oder defekt.</li> <li>Modul FM445 oder Regelgerät defekt.</li> </ul>                                                      | <ul><li>Fühler prüfen.</li><li>Fühler oder Modul FM445 tauschen.</li><li>Fühleranbringung prüfen.</li></ul>                                                                                        |
| WW-Fühler AUS             | <ul> <li>Es wird kein Warmwasser<br/>mehr bereitet.</li> </ul>                                                               | <ul> <li>Fühler falsch oder nicht angeschlos-<br/>sen oder defekt.</li> <li>Modul FM445 oder Regelgerät defekt.</li> </ul>                                                      | <ul> <li>Fühler prüfen.</li> <li>Fühler oder Modul FM445 tauschen.</li> <li>Fühleranbringung prüfen.</li> </ul>                                                                                    |

Tab. 3 Störungstabelle

# **Buderus**

Änderungen aufgrund technischer Verbesserungen vorbehalten!

# **Buderus**

Heizungsfachbetrieb:

# **Buderus**

#### Deutschland

BBT Thermotechnik GmbH Buderus Deutschland, D-35573 Wetzlar www.heiztechnik.buderus.de info@heiztechnik.buderus.de

#### Österreich

Buderus Austria Heiztechnik GmbH Karl-Schönherr-Str. 2, A-4600 Wels www.buderus.at office@buderus.at Schweiz Buderus Heiztechnik AG Netzibodenstr. 36, CH-4133 Pratteln www.buderus.ch info@buderus.ch